## How to find heritage assets on the Colchester Local List

The Local List can be accessed in two ways:

1. Using the advanced search tab and typing a search in the box. Please remember to make sure the 'Local List and national designations' is ticked (see below, highlighted in yellow).

| Advanced Search - Colchester H × +             |                                                                                                    |                                                               |                                            |                                                                                           |                  |                                  |            |         |
|------------------------------------------------|----------------------------------------------------------------------------------------------------|---------------------------------------------------------------|--------------------------------------------|-------------------------------------------------------------------------------------------|------------------|----------------------------------|------------|---------|
| ← → C 🔒 https://colchesterheritage.co.uk/advan | iced-search                                                                                                    |                                                               |                                            |                                                                                           |                  |                                  |            |         |
|                                                | Colchester Heritage Explorer                                                                                                    |                                                               | Home                                       | Featured Sites                                                                            | Explore •        | Search 👻                         | Map        | Contact |
|                                                | Home > Search > Advanced Search                                                                                                    |                                                               |                                            |                                                                                           |                  |                                  | J          |         |
|                                                | Advanced Search<br>Choose which module to search, then search using v<br>Sites and historic buildings Surveys and excav<br>Enter search text<br>Read more about the Local list and other forms of der | vords and phrases<br>rations Local<br>Q<br>signation here, an | s (e.g. site t<br>list and na<br>d contact | ypes, place names, t<br>tional designations<br>Exact match only?<br>us if you cannot find | ime periods, ide | ntifiers, map sh<br>looking for! | neet numbe | rs)     |

2. Or, using the interactive map tab. Please remember to make sure the Local List is ticked, to display this layer (other datasets can be interrogated in a similar way, if they are ticked).

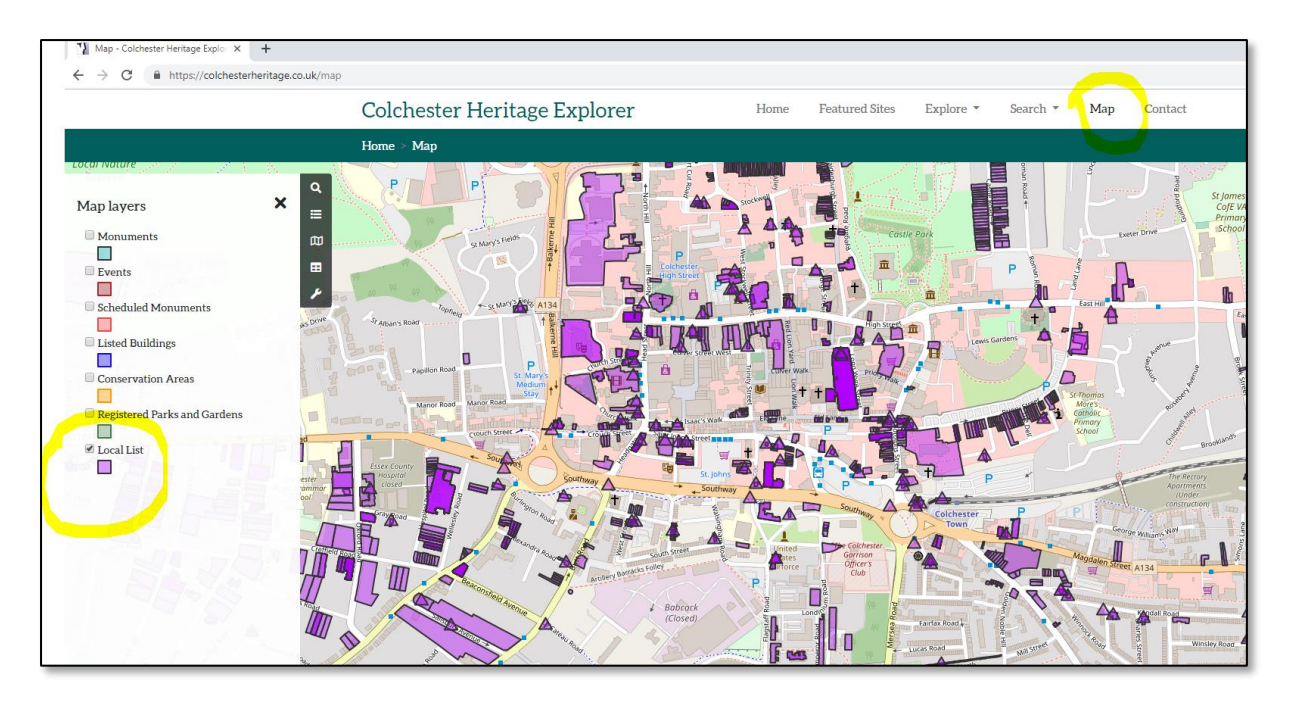

Click on polygon on the map and it will display the record (this is a dynamic link to the Historic Environment Record):

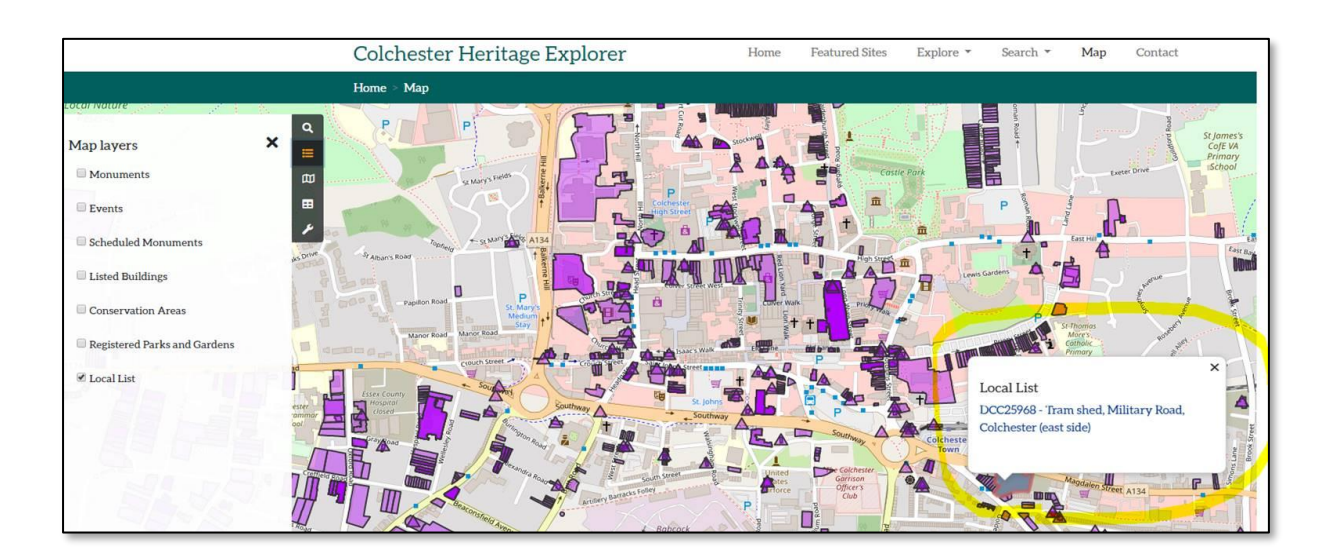

The individual record will then be display (in this case the tram shed on Military Road):

| Local List: Tran                                   | a shed, Military Road, Colchester (east side) (DCC25968)                                                                                                    |
|----------------------------------------------------|----------------------------------------------------------------------------------------------------|
| Grade                                              | Other                                                                                                    |
| Authority                                          | Colchester Historic Buildings Forum                                                                                                    |
| Date assigned                                      | 12 December 2011                                                                                                    |
| Date last amended                                  |                                                                                                    |
| Description                                        |                                                                                                    |
| Red brick. Earliest part                           | t of tram shed. Plaque - 'Borough of Colchester 1906, Borough arms and further text.                                                                            |
| ERO D/B 6 Pb3/1906, 1<br>(architect), (G. Dobson a | 1903, 2 plans, Building plan of tram car shed and conversion, MAGDALEN STREET, Borough of Colchester (owner), H. Goodyear<br>and Son (builders)). (Not checked) |
| External Links (0)                                 |                                                                                                    |
| Sources (1)<br>SCC74083 Photograph                 | : Colchester Historic Buildings Forum. 2011. Digital photographs of Tram shed. Military Road. Colchester. Digital.                                              |
| Map                                                |                                                                                                    |
|                                                    |                                                                                                    |
| Map layers                                         |                                                                                                    |
| Selected record                                    |                                                                                                    |
| Monuments                                          | Aportments<br>Construction                                                                                                    |
| Events                                             | Colchester P<br>Town                                                                                                    |
| Scheduled Monu                                     | ments le colnester<br>Officers<br>Officers                                                                                                    |

On the sources section of the record, there is a hyperlink to any other reports or photographs relating to the record. These can be clicked on individually to enlarge open:

| SCC74083 - Digital photographs × + |                             |                                   |                             |           |             |             |       |
|------------------------------------|-----------------------------|-----------------------------------|-----------------------------|-----------|-------------|-------------|-------|
| ← → C                              | /SCC74083                   |                                   |                             |           |             |             |       |
|                                    | Colchester Her              | Home Fe                           | atured Sites                | Explore 🔻 | Search 🔻 🛛  | Map Contact |       |
|                                    | Source/Archive re           | ecord SCC74083 - Digita           | al photographs of           | Tram shee | l, Military | Road, Colch | ester |
|                                    | Title                       | Digital photographs of Tram shee  | d, Military Road, Colcheste | r         |             |             |       |
|                                    | Author/Originator           | Colchester Historic Buildings For | rum                         |           |             |             |       |
|                                    | Date/Year                   | 2011                              |                             |           |             |             |       |
|                                    | Abstract/Summary            |                                   |                             |           |             |             |       |
|                                    | Images (3)<br>Show captions |                                   |                             |           |             |             |       |

Please note that you can also search by address or grid ref. on the map:

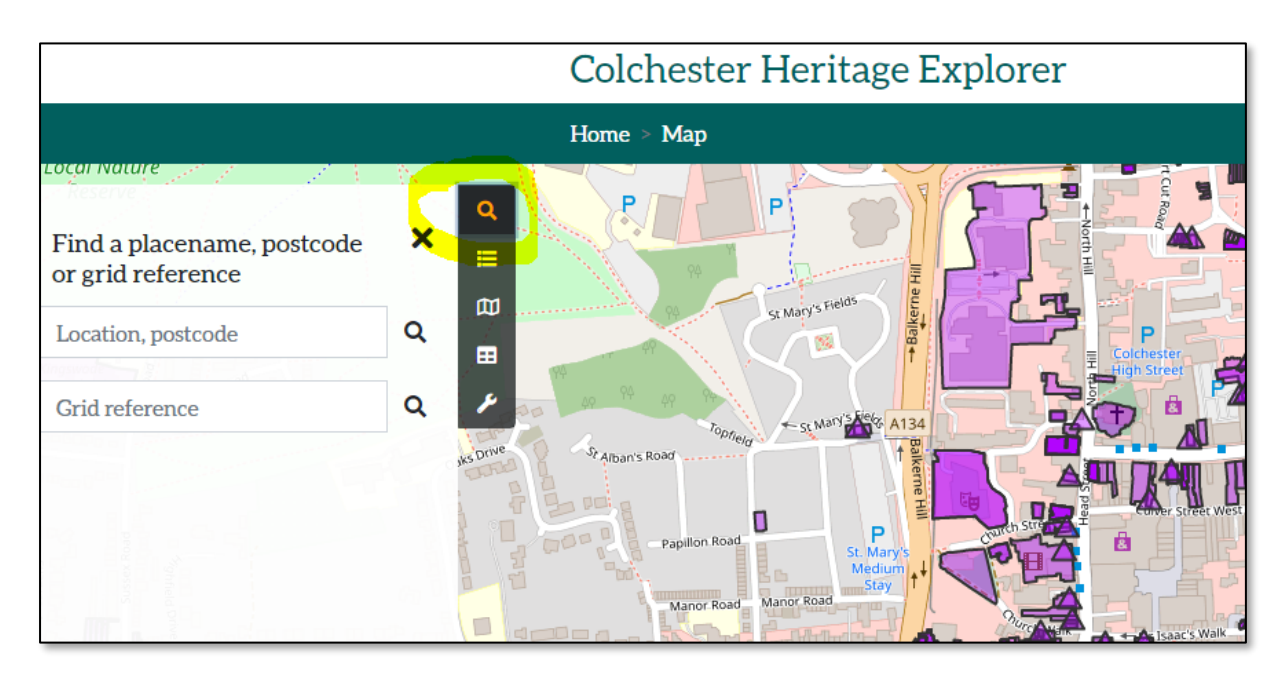

And, you can also change the base image on the map:

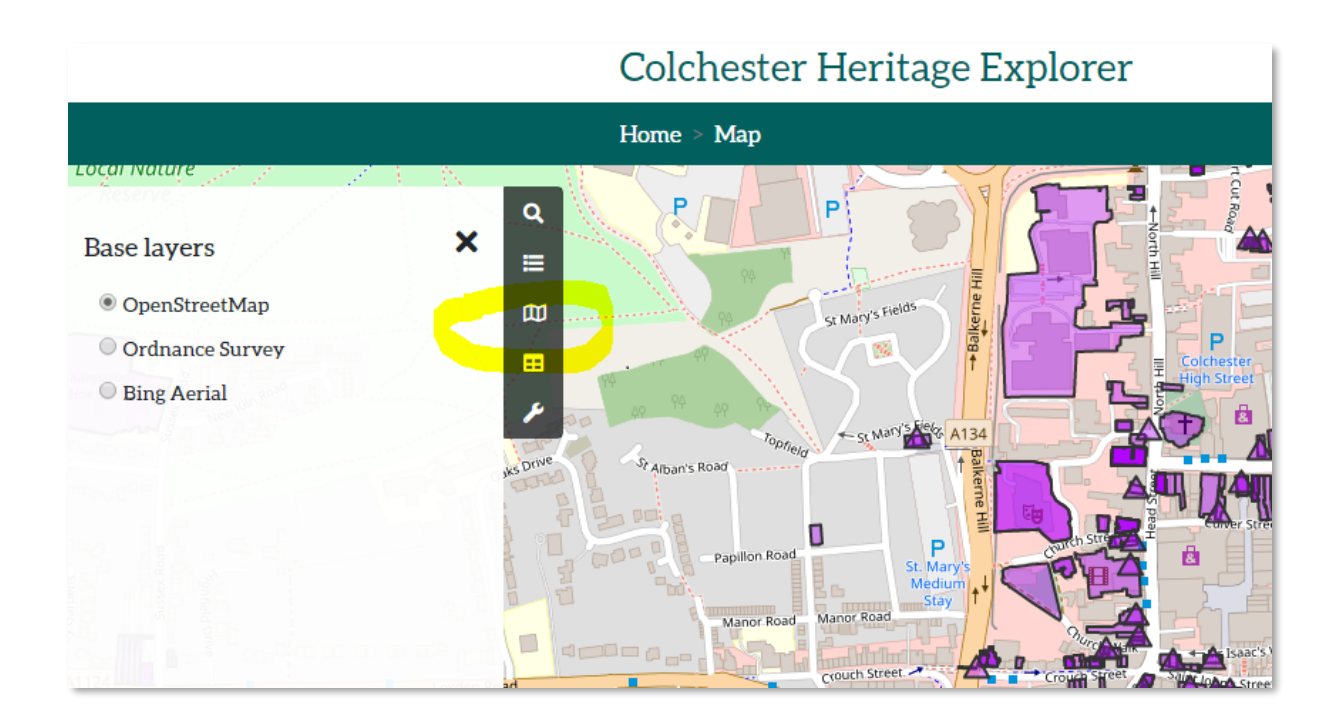